## GEMPO操作マニュアル 《スマホ版》

日報管理機能

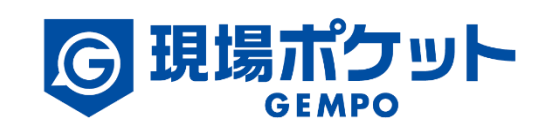

※内容は変更になる可能性があります。

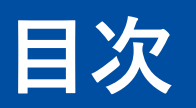

| 【日報 | 管理機能:利用開始の流れ】     | • | ٠ | ٠ | • | ٠ | • | • | • | • | • | • | • | • | ٠ | • | ٠ | ٠ | • 3     |
|-----|-------------------|---|---|---|---|---|---|---|---|---|---|---|---|---|---|---|---|---|---------|
| 1.  | 日報一覧              | • | • | • | • | • | • | • | • | • | • | • | • | • | ٠ | • | ٠ | ٠ | • 4-5   |
| 2.  | 条件を設定             | ٠ | • | • | • | ٠ | • | • | • | • | • | • | • | • | ٠ | • | ٠ | ٠ | • 6-8   |
| 3.  | 日報情報を確認           | ٠ | ٠ | ٠ | ٠ | ٠ | ٠ | ٠ | • | ٠ | • | • | • | • | ٠ | • | ٠ | • | • 9-10  |
| 4.  | 代理で複数メンバーの日報情報を登録 | ٠ | ٠ | ٠ | • | ٠ | ٠ | ٠ | ٠ | • | • | • | • | • | ٠ | • | ٠ | ٠ | • 11-13 |
| 5.  | 指定メンバーの日報を追加      | ٠ | ٠ | ٠ | • | ٠ | ٠ | ٠ | • | • | • | • | • | • | ٠ | • | ٠ | ٠ | • 14-16 |
| 6.  | 指定メンバーの日報を編集      | ٠ | ٠ | ٠ | • | ٠ | ٠ | ٠ | • | • | • | • | • | • | ٠ | • | ٠ | ٠ | • 17-20 |
| 7.  | 指定メンバーの日報を削除      | ٠ | ٠ | ٠ | ٠ | ٠ | ٠ | • | • | • | • | • | • | • | • | • | ٠ | ٠ | • 21-23 |

### 日報管理機能利用開始の流れ

日報管理機能を利用するための準備・流れをご案内します。

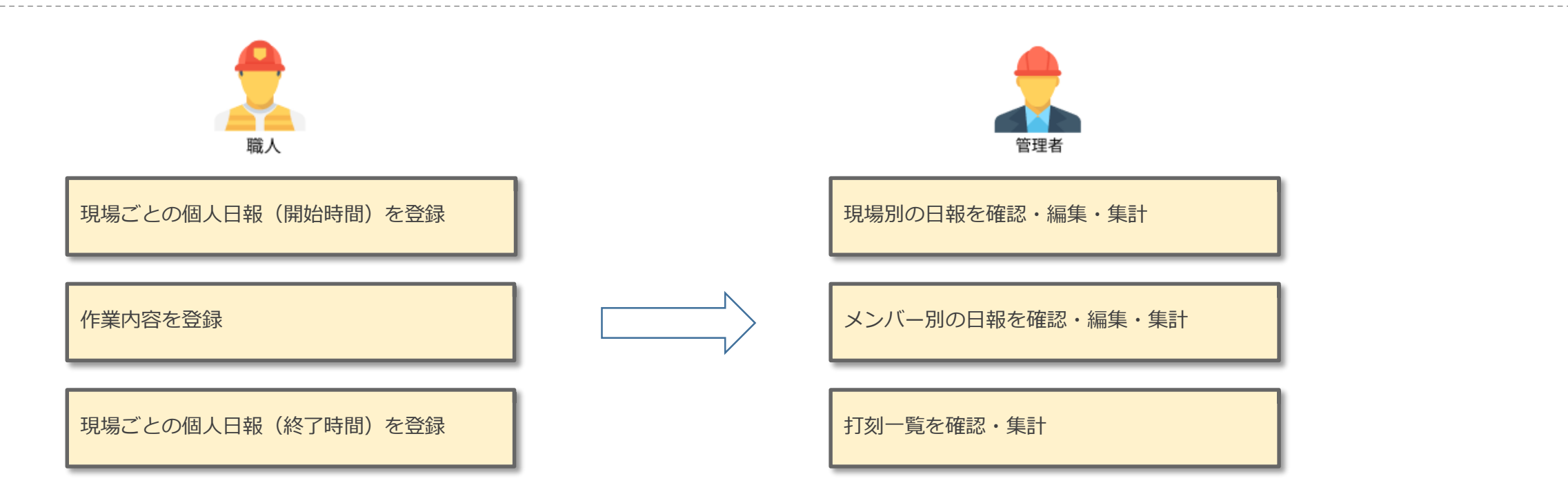

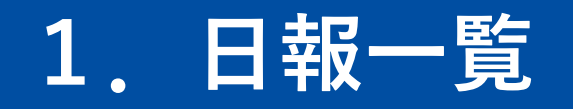

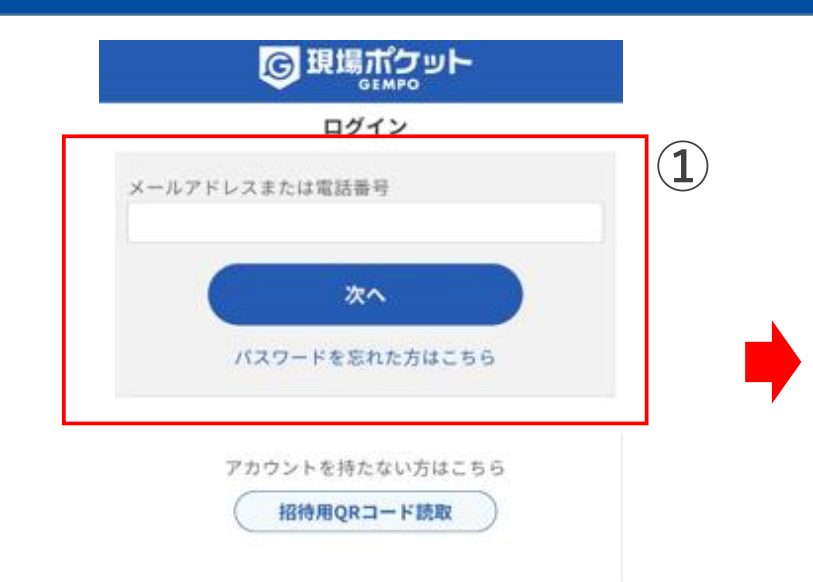

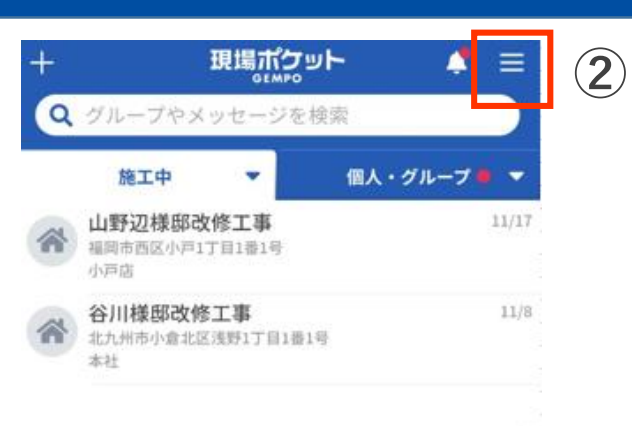

① 現場ポケットにログイン ② 「メニュー」をタップ

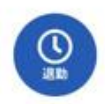

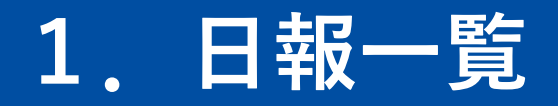

| 5                                                                                      | 淀 × |
|----------------------------------------------------------------------------------------|-----|
| ログインしている会社                                                                             |     |
| 春風塗装工業                                                                                 | 切替  |
| 管理者メニュー                                                                                |     |
| メンバー管理                                                                                 | >   |
| メンバーの出退勤管理                                                                             | >   |
| メンバーの日報管理                                                                              | 3   |
|                                                                                        |     |
| 個人メニュー                                                                                 |     |
| 個人メニュー<br>出退勤                                                                          | >   |
| 個人メニュー<br>出退勤<br>日報                                                                    | >   |
| <ul> <li>個人メニュー</li> <li>出退勤</li> <li>日報</li> <li>プロフィール編集</li> </ul>                  | >   |
| <ul> <li>個人メニュー</li> <li>出退勤</li> <li>日報</li> <li>プロフィール編集</li> <li>動画マニュアル</li> </ul> | >   |
| 個人メニュー 出退勤 日報 プロフィール編集 動画マニュアル ヘルプセンター                                                 |     |

| <                                                     | 日報・出退勤                 |         |
|-------------------------------------------------------|------------------------|---------|
| 日報                                                    |                        | 出退勤     |
| メンバー名<br>全てのメンバ・                                      | - *<]                  | (二自分のみ) |
| 2022/11/01                                            |                        | 昨日 本日   |
| 現場名                                                   |                        |         |
| 全ての現場                                                 |                        | *       |
| 期間内集計                                                 |                        |         |
| 勤務日数                                                  | 作業時間                   | 人工数     |
| 9⊟                                                    | 115.23h                | 14.6    |
| 0000<br>2022-11-02<br>975-97 F-                       | 3 +6<br>番館外壁工事<br>3 +6 | •       |
|                                                       | ¥<br>Э +6              | •       |
| 2022-11-03                                            |                        |         |
| <sup>у, к</sup> −++++++++++++++++++++++++++++++++++++ | 番館外壁工事<br>3 +6         |         |
| 2022-11-04                                            |                        | 管理      |

4

③ メンバーの日報管理をタップ ④ 日報一覧表示

### ■ ポイント

日報管理をご利用できる権限

- ・会社管理者
- ・店舗管理者(自店舗のみ)
- ・現場監督(自現場のみ)

### 2. 条件を設定

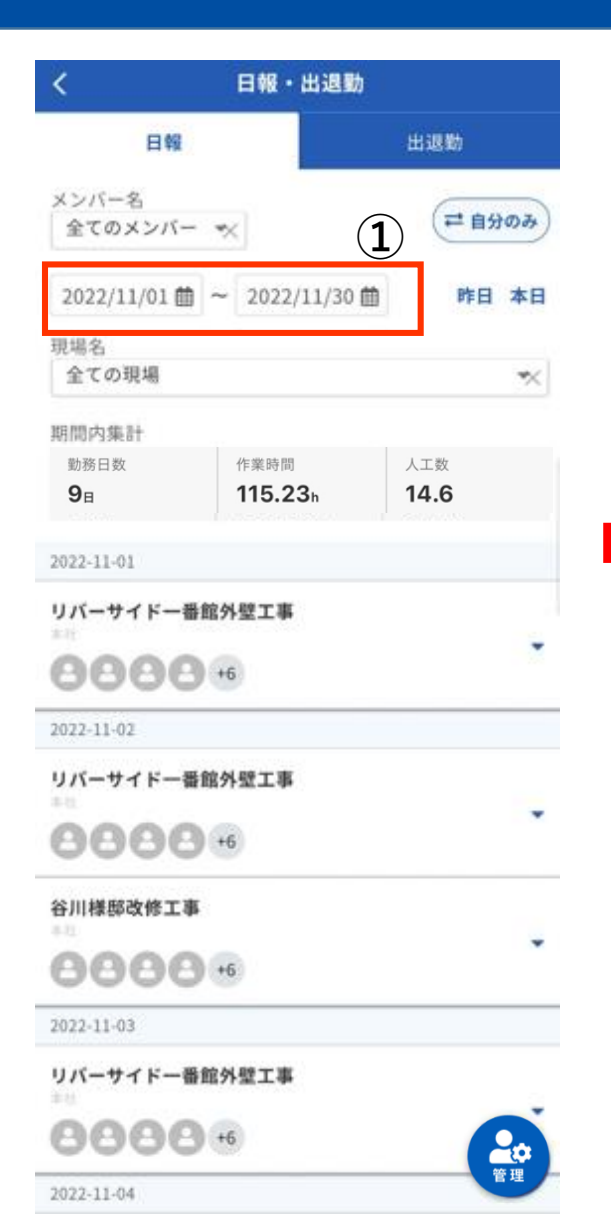

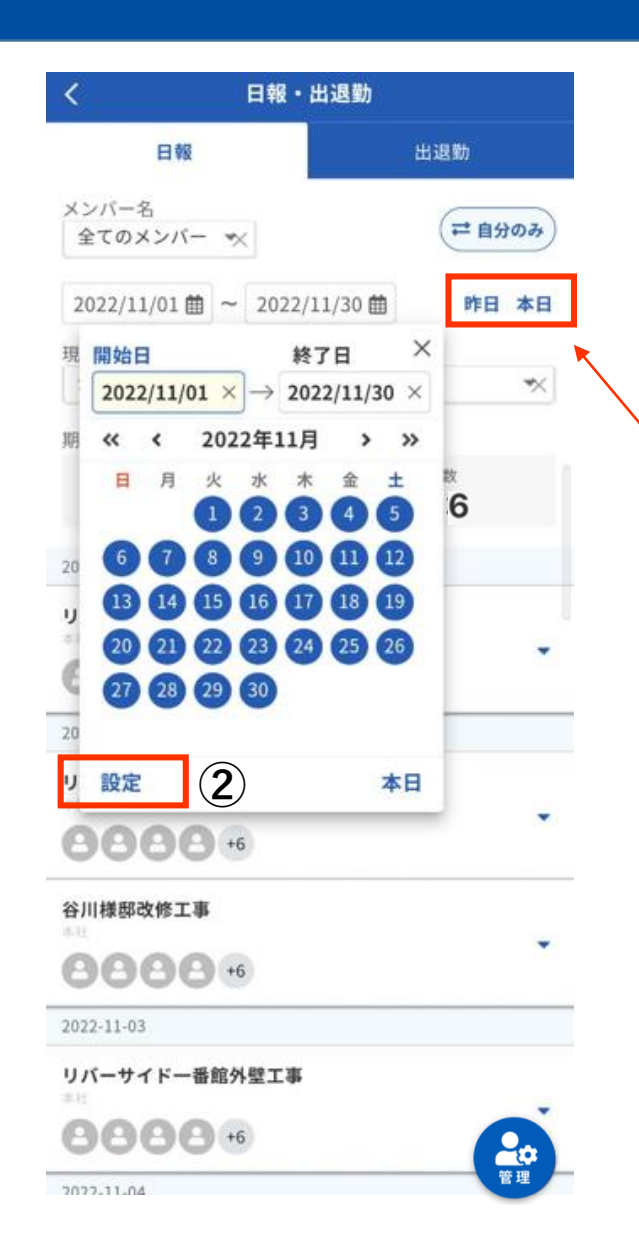

#### ① 期間の ☆をタップ

※カレンダーから年月を設定してくだ さい

② 「設定」をタップ

#### ■ ポイント

昨日や本日の日報を確認する場合、「昨 日」や「本日」ボタンをタップすると、 対象日付の日報一覧が表示されます。

### 2. 条件を設定

| <                  | 日報・出退動                  | b (                    |
|--------------------|-------------------------|------------------------|
| B                  | 12                      | 出退勤                    |
| メンバー名<br>全てのメン/    | //- ×                   | (二自分のみ)                |
| 2022/11/01         |                         | 節 昨日 本日                |
| 現場名<br>全ての現場       |                         | *                      |
| 期間内集計              |                         |                        |
| 勤務日数<br><b>9</b> 日 | 作業時間<br><b>115.23</b> h | <sub>人工数</sub><br>14.6 |
| 2022-11-01         |                         |                        |
| リバーサイド             | 一番館外壁工事                 | -                      |
| 888                | <b>C</b> +6             | 28                     |
| 2022-11-02         |                         |                        |
| リバーサイド             | 一番館外壁工事                 |                        |
| 888                | <b>C</b> +6             |                        |
| 谷川様邸改修             | IŦ                      |                        |
| 000                | <b>O</b> •6             | •                      |
| 2022-11-03         |                         |                        |
| リバーサイド             | 一番館外壁工事                 | 24                     |
| 000                | <b>()</b> +6            | 2                      |
| 2022-11-04         |                         | 管理                     |

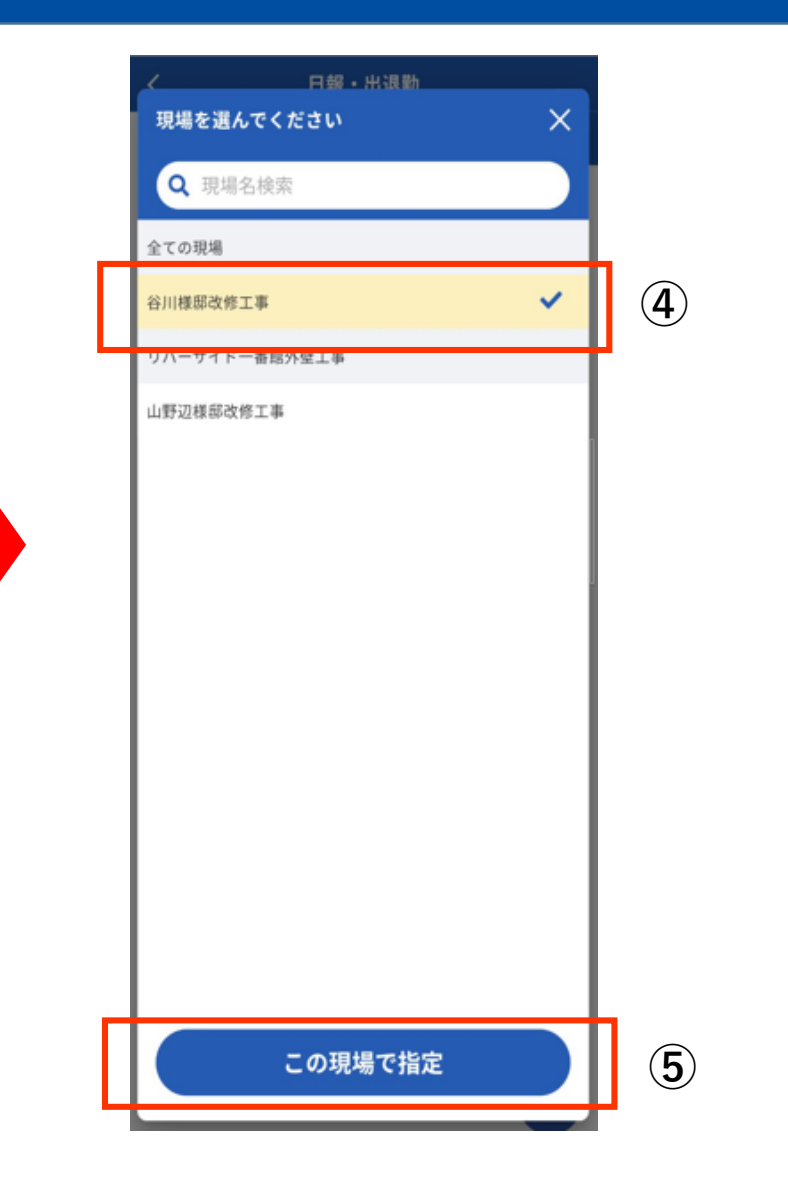

- ③ 現場名をタップ
- ④ 現場一覧から任意の現場を 選択
- ⑤ 「この現場で指定」をタップ

※ 現場を選択した後、その現場の登録済み日報一覧が表示されます。

| ■ ポイント            |
|-------------------|
| 現場一覧は指定期間内で日報がある現 |
| 場のみ表示されます。        |
| 初期表示:全て現場         |

### 2. 条件を設定

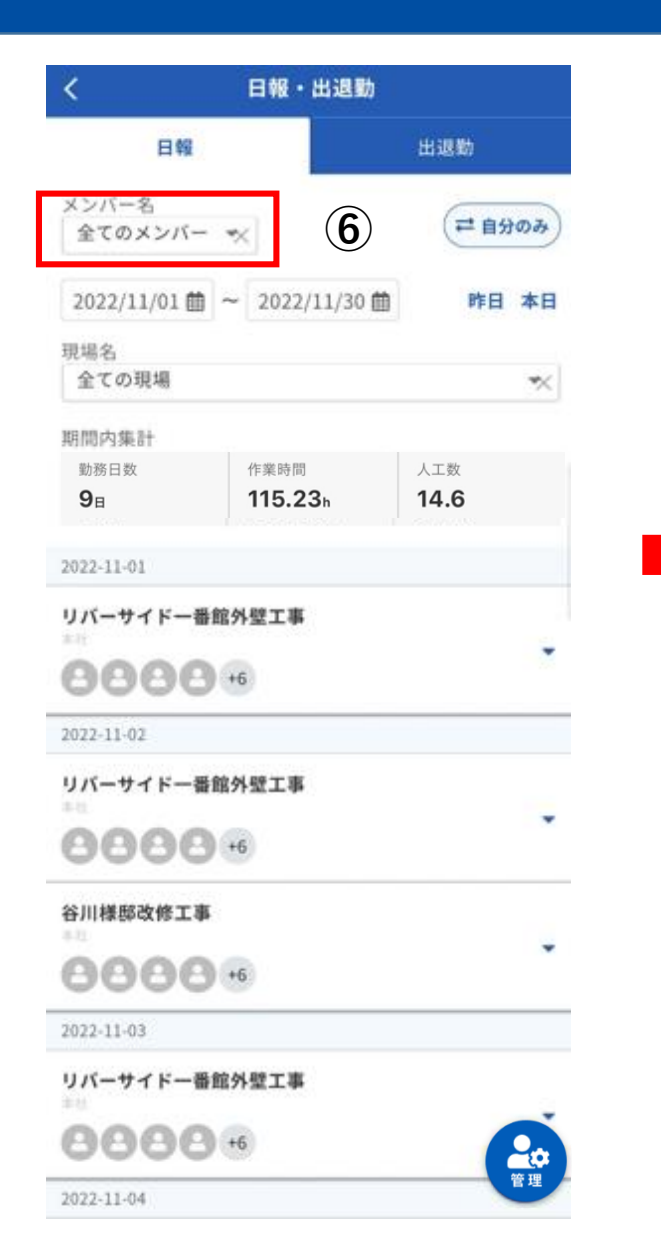

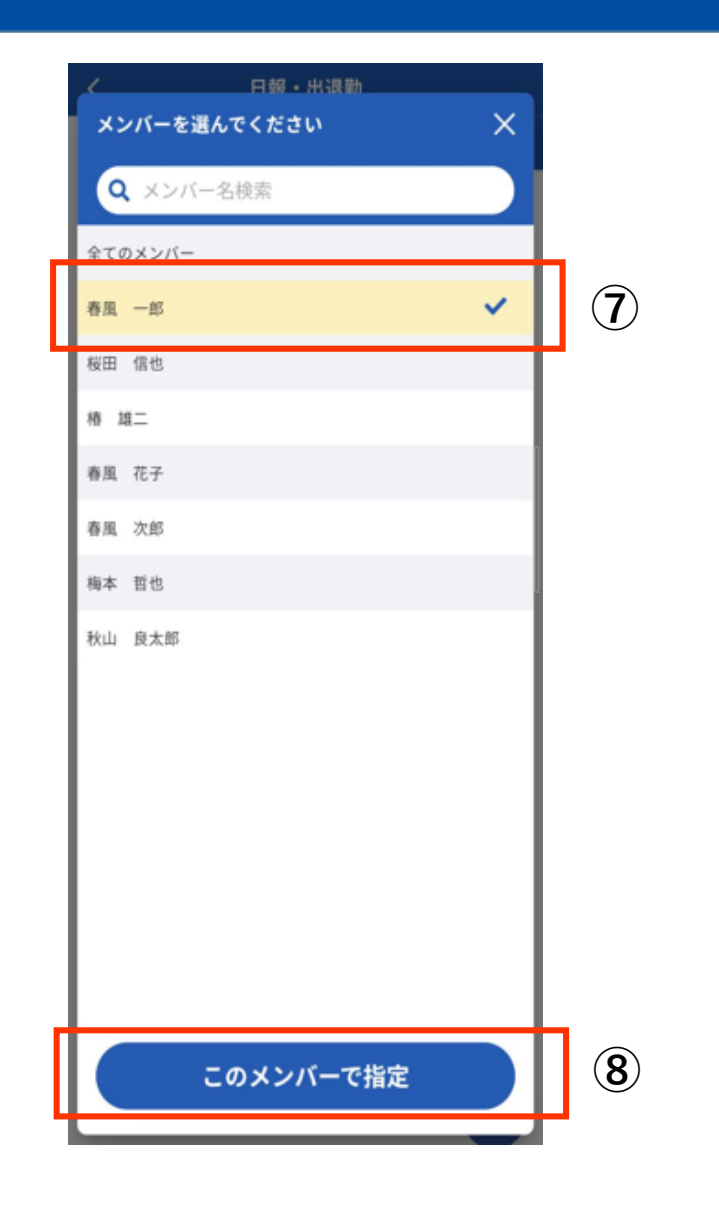

- ⑦ メンバー一覧から任意のメン バーを選択
- ⑧ 「このメンバーで指定」をタップ
  - ※メンバーを選択した後、そのメン バーが日報をつけた現場のみ表示され ます。

### ■ ポイント

選択した現場により、メンバー名にそ の現場に所属するメンバーのみ表示し ます

### 3. 日報情報を確認

|   | <                           | 日報・出退勤         |                   |   |
|---|-----------------------------|----------------|-------------------|---|
|   | 日報                          |                | 出退勤               |   |
|   | メンバー名<br>全てのメンバー            | ×              | (≓ 自分のみ)          |   |
|   | 2022/11/01                  | ~ 2022/11/30 🛗 | 昨日 本日             |   |
|   | 現場名<br>全ての現場                |                | ×                 |   |
| ) | 期間内集計<br>勤務日数<br><b>3</b> 日 | 作業時間<br>44.00h | 人工数<br><b>5.4</b> | ] |
| ) | 2022-11-01                  |                |                   | 1 |
| ) |                             | 馆外壁工事          | ^                 | 6 |
| ) | 椿雄二 確                       | 09:00-18:00 1. | 1AI (A)           |   |
|   | 谷川様邸改修工事                    |                |                   |   |
|   | 2022-11-02                  |                |                   |   |
|   | リバーサイド一番!                   | 馆外壁工事          |                   |   |
|   | 888                         |                | •                 |   |
|   | 谷川様邸改修工事                    |                | 會理                |   |

#### ■ ポイント

確認ボタンをタップすると日報を確認 済にすることができます

#### ① 期間内集計

- ② 日報登録日
- ③ 現場名

※複数店舗ある会社は現場名の下に店 舗名も表示されます。

④ メンバーアイコン

※メンバーアイコンを押すとメンバー の名前が表示されます。

5 メンバー名、確認ボタン、作 業開始終了時間、人工、写真 アイコン

⑥ 展開ボタン

### 3. 日報情報を確認

| <                                        | 日報・出退勤          |          |   | <        |
|------------------------------------------|-----------------|----------|---|----------|
| 日報                                       |                 | 出退勤      |   | 2022-    |
| メンバー名<br>全てのメンバー                         | ×               | (二自分のみ)  |   | 8        |
| 2022/11/01 🛗                             | ~ 2022/11/30 🛗  | 昨日 本日    |   |          |
| 現場名                                      |                 |          |   |          |
| 全ての現場                                    |                 | ×        |   | 晴        |
| 期間内集計                                    |                 |          |   |          |
| 勤務日数                                     | 作業時間            | 人工数      |   |          |
| 3⊞                                       | 44.00h          | 5.4      |   |          |
|                                          |                 |          |   | N        |
| 2022-11-01                               |                 |          |   |          |
| リバーサイド一番                                 | 館外壁工事           |          |   | メモ<br>足域 |
| 本社                                       |                 | <u>^</u> |   |          |
| <b>888</b>                               |                 |          |   |          |
| 椿雄二 研                                    | 09:00-18:00 1.1 |          | 7 |          |
| 谷川様邸改修工事                                 |                 |          |   |          |
| 000                                      |                 | •        |   |          |
| 999                                      |                 |          |   |          |
| 2022-11-02                               |                 |          |   |          |
| 2022-11-02<br>リバーサイドー番                   | 館外壁工事           |          |   |          |
| 2022-11-02<br>リバーサイドー番<br>本社             | 館外壁工事           |          |   |          |
| 2022-11-02<br>リバーサイドー番<br>キモ<br>888      | 館外壁工事           | •        |   |          |
| 2022-11-02<br>リバーサイドー番<br>きさ<br>谷川様邸改修工事 | 館外壁工事           | Eeee     |   |          |

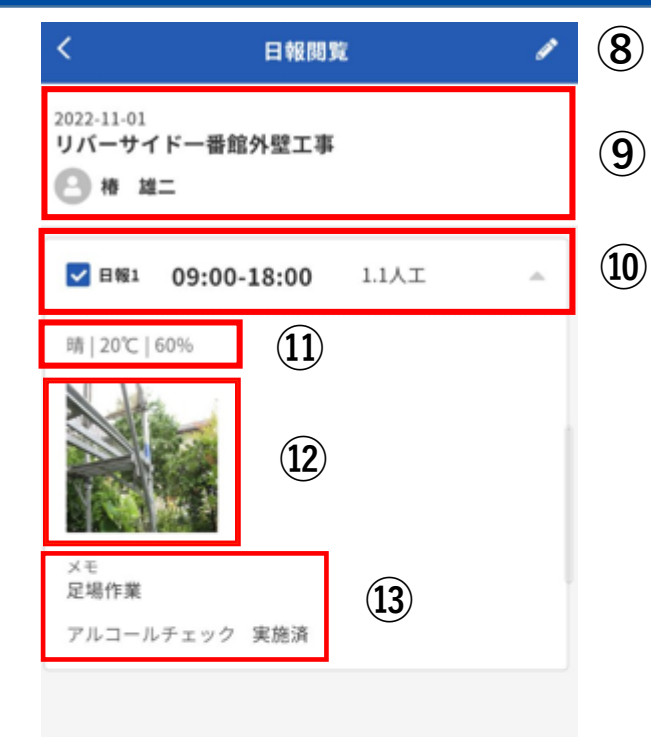

確認済にする

(14)

⑦ シ をタップ
⑧ 日報閲覧画面表示
⑨ 現場名、メンバー名
⑩ 作業開始終了、人工
⑪ 天気
⑪ 写真
⑬ メモ、アルコールチェック
⑭ 「確認済にする」ボタン

■ポイント 「確認済にする」ボタンをタップする と日報を確認済にすることができます

### 4. 代理で複数メンバーの日報情報を登録

| <                  | 日報・出退勤         | b                 |    |
|--------------------|----------------|-------------------|----|
| 日報                 |                | 出退勤               |    |
| メンバー名<br>全てのメンバー   | ×              | (≓ 自分             | ФЪ |
| 2022/11/01         | ~ 2022/11/30   | 節時日               | 本日 |
| 現場名<br>全ての現場       |                |                   | ×  |
| 期間内集計              |                |                   |    |
| 助務日数<br><b>3</b> 日 | 作業時間<br>44.00h | 人工数<br><b>5.4</b> |    |
| 2022-11-01         |                |                   |    |
| リバーサイドー番館<br>*注    | 外壁工事           |                   | •  |
| 000                |                |                   |    |
| 谷川様邸改修工事           |                |                   |    |
| 999                |                |                   |    |
| 2022-11-02         |                |                   |    |
| リバーサイドー番館<br>*注    | 外壁工事           |                   |    |
| 888                |                |                   | •  |
| 谷川様邸改修工事           |                | + 代理登録            | _  |
| 888                |                | <u>≗</u> まとめて研    | 10 |
| 2022-11-03         |                |                   | -  |
| 山野辺様邸改修工事          |                |                   | 管理 |

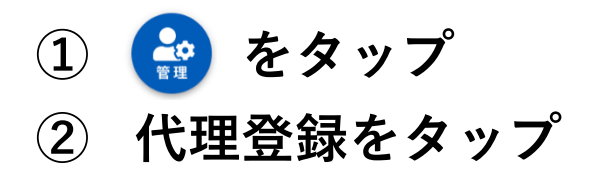

#### ■ ポイント

代理登録を使える権限:

- ・会社管理者
- ・店舗管理者(自店舗のみ)
- ・現場監督(自現場のみ)

### 4. 代理で複数メンバーの日報情報を登録

| 代理登録                                          |   |
|-----------------------------------------------|---|
| 現場名<br>山野辺様節改修工事 × 3                          | × |
| 2022/11/04 曲 本日 (4)                           |   |
| ×ンバー<br>▲ ×ンバー選択<br>5                         | H |
| 日報1                                           |   |
| 作業: 作業:                                       |   |
| ◎ 作業内容                                        |   |
| 外壁 (1F)                                       |   |
| /外壁 (2F) ▼                                    |   |
| 外煙 (3F)                                       |   |
| 09:00時点の天気情報<br>〇 天気情報取得                      |   |
| 天気気湿度                                         |   |
| 晴れ ▼ 19°C ▼ 36% ▼<br>アルコールチェック<br>○ 実施済 ○ 未実施 |   |
|                                               |   |
| 代理登録 +日報追加                                    |   |

| メンバー選択(複数可)       ×         全選択/全解除       Q         自社       協力会社         ●       ●         ●       ●         ●       ●         ●       ●         ●       ●         ●       ●         ●       ●         ●       ●         ●       ●         ●       ●         ●       ●         ●       ●         ●       ●         ●       ●         ●       ●         ●       ●         ●       ●         ●       ●         ●       ●         ●       ●         ●       ●         ●       ●         ●       ●         ●       ●         ●       ●         ●       ●         ●       ●         ●       ●         ●       ●         ●       ●         ●       ●         ●       ●         ●       ●         ●       ●         ●       ● <th>代理登録</th> <th>×</th> | 代理登録        | ×           |
|----------------------------------------------------------------------------------------------------|-------------|-------------|
| ● 全選択/全解除       Q         自社       協力会社         ● ▲ 春風 一郎       現場監督         ● ▲ 春風 花子       現場監督         ● ▲ 春風 次郎       現場監督         ● ▲ 梅本 哲也       一般         ● ▲ 椿 雄二       一般                                                                                                    | メンバー選択(複数可) | ×           |
| 自社       協力会社         ●       春風 一郎       現場監督         ●       春風 花子       現場監督         ●       春風 次郎       現場監督         ●       ●       春風 次郎       現場監督         ●       ●       春風 次郎       現場監督         ●       ●       ●       一般         ●       ●       ●       ●         ●       ●       ●       ●         ●       ●       ●       ●         ●       ●       ●       ●                                                                                                    | 全選択/全解除     | Q           |
| ●       ●       ●       ●       現場監督         ●       ●       春風、花子       現場監督         ●       ●       春風、次郎       現場監督         ●       ●       春風、次郎       現場監督         ●       ●       春風、次郎       現場監督         ●       ●       ●       ●         ●       ●       ●       ●         ●       ●       ●       ●         ●       ●       ●       ●         ●       ●       ●       ●         ●       ●       ●       ●                                                                                                    | 自社 協力会社     |             |
| ●       ▲       春風、次郎       現場監督         ●       ▲       春風、次郎       現場監督         ●       ▲       桜田 信也       一般         ●       ▲       梅本 哲也       一般         ●       ▲       椿       雄二                                                                                                    | 🗌 🚨 春風 一郎   | 現場監督        |
| ○     春風 次郎     現場監督       ○     桜田 信也     一般       ○     梅本 哲也     一般       ○     椿 雄二     一般                                                                                                    | □ 💄 春風 花子   | 現場監督        |
| <ul> <li>₩田 信也     <li>→般     <li>→一般</li> <li>→●</li> <li>→●</li> <li>●●</li> <li>椿 雄二</li> <li>→●</li> </li></li></ul>                                                                                                    | 🗌 🚨 春風 次郎   | 現場監督        |
| <ul> <li>□ ▲ 梅本 哲也</li> <li>一般</li> <li>● ▲ 椿 雄二</li> <li>● 一般</li> </ul>                                                                                                    | ☑ 🚨 桜田 信也   | 一般          |
| □ ▲ 椿 雄二 ●                                                                                                    | 🗌 🚨 梅本 哲也   | 一般          |
|                                                                                                    | 🗌 🚨 椿 雄二    | <b>0</b> _般 |
|                                                                                                    |             |             |
|                                                                                                    | 代理登録        | +日報追加       |

- 3 現場名を選択
- ④ 日付を選択
- ⑤ 「メンバー選択」をタップ

※複数メンバー選択可能

※タブ内で全てのメンバーを対象にし たい場合は、【全選択/全解除】に チェック

 ⑥ 代理登録するメンバーを選択
 ⑦ 「このメンバーで登録」を タップ

■ ポイント この一覧に表示されるメンバーは対象現 場に配置されているメンバーのみです

### 4. 代理で複数メンバーの日報情報を登録

| F業 09:0   | 00    | 作業    | 18:0   | 0  |
|-----------|-------|-------|--------|----|
| ▶ 作業内容    |       |       |        |    |
| 外壁(1F)    |       |       |        |    |
|           |       |       |        | •  |
|           |       |       |        |    |
| XIII (11) |       |       |        | -  |
|           |       |       |        |    |
| 作業追加      |       |       |        |    |
| 烫         |       | 気温(℃) | 湿度(%   | 5) |
| 睛         | *     | 18 💌  | 60     | *  |
|           |       | (tā   | > 天気情報 | 取得 |
| 'ルコールチェ   | ック    |       |        |    |
| ) 実施済 (   | ○ 未実施 |       | (-     | _  |
|           |       |       | (面日報)  | 削除 |
|           |       |       |        | -  |
|           |       |       |        |    |
|           |       | _     |        |    |
|           | 21.62 |       | 1      |    |

| 3 梅本 1      | 79 上 <del>9</del><br>5也       |       |
|-------------|-------------------------------|-------|
| ✔ 日報1       | 08:00-17:00 1.0人工<br>代理: 春風 3 | ces - |
|             | 下塗り 外壁                        |       |
| 告   10℃   5 | 4%                            |       |
| アルコール       | チェック 実施済                      |       |
|             |                               |       |
|             |                               |       |
|             |                               |       |

#### ⑧ 日報内容を入力

- ⑨ 「代理登録」をタップ
- ① 代理登録者の氏名が表示される

5. 指定メンバーの日報を追加

| < 8                                                                                                    | 報・出退勤                                                                                                    |         | <                                                            | 日報閲覧                           | 1 | ( |
|----------------------------------------------------------------------------------------------------|----------------------------------------------------------------------------------------------------|---------|--------------------------------------------------------------|--------------------------------|---|---|
| 日報<br>本シバ 名<br>椿 雄二 ×<br>2022/11/01 曲 ~ 2<br>現場名<br>山野辺様邸改修工事<br>期間内集計<br>動務日数 作類<br>18 1.<br>2022-11-03<br>山野辺様感改修工事 | 出退助<br>① ① <sup>(二 自分の</sup><br>022/11/30 曲 ② <sup>(1)</sup> <sup>(2)</sup> <sup>(2)</sup> | ×=<br>3 | 2022-11-03<br>山野辺様邸改作<br>④ 椿 雄二<br>■ 日報1 09<br>毎   20℃   50% | F工事<br>1:00-17:00 1.0人工<br>住上げ | - |   |
| 山野辺様邸改修工事<br>***<br><b>888</b><br>椿 雄二<br>確認                                                                          | 11:27-12:27 0.1人工                                                                                                    | > 4     | メモ<br>工事終了<br>アルコールチェ                                        | ック 実施済                         |   |   |
| 2022-11-04<br>2022-11-05                                                                                              |                                                                                                    |         |                                                              |                                |   |   |
| 2022-11-06                                                                                                    |                                                                                                    |         |                                                              |                                |   |   |
| 2022-11-07                                                                                                    |                                                                                                    |         |                                                              |                                |   |   |
| 2022-11-08                                                                                                    |                                                                                                    |         |                                                              |                                |   |   |
| 2022-11-09                                                                                                    |                                                                                                    |         |                                                              |                                |   |   |
| 2022-11-10                                                                                                    |                                                                                                    |         |                                                              |                                |   |   |
| 2022-11-12                                                                                                    |                                                                                                    | 0       |                                                              | 確認済にする                         | Ň |   |
| 2022-11-13                                                                                                    | 管:                                                                                                    | 理       |                                                              | VEBO/ATC 9 TO                  |   |   |

### ① メンバーを選択

- ② 期間を選択
- 3 現場名を選択
- ④ をタップ
- ⑤ 「編集」ボタンをタップ

■ポイント
 選択した期間、現場により、メンバー
 名にその現場に所属するメンバーのみ
 表示します

### 5. 指定メンバーの日報を追加

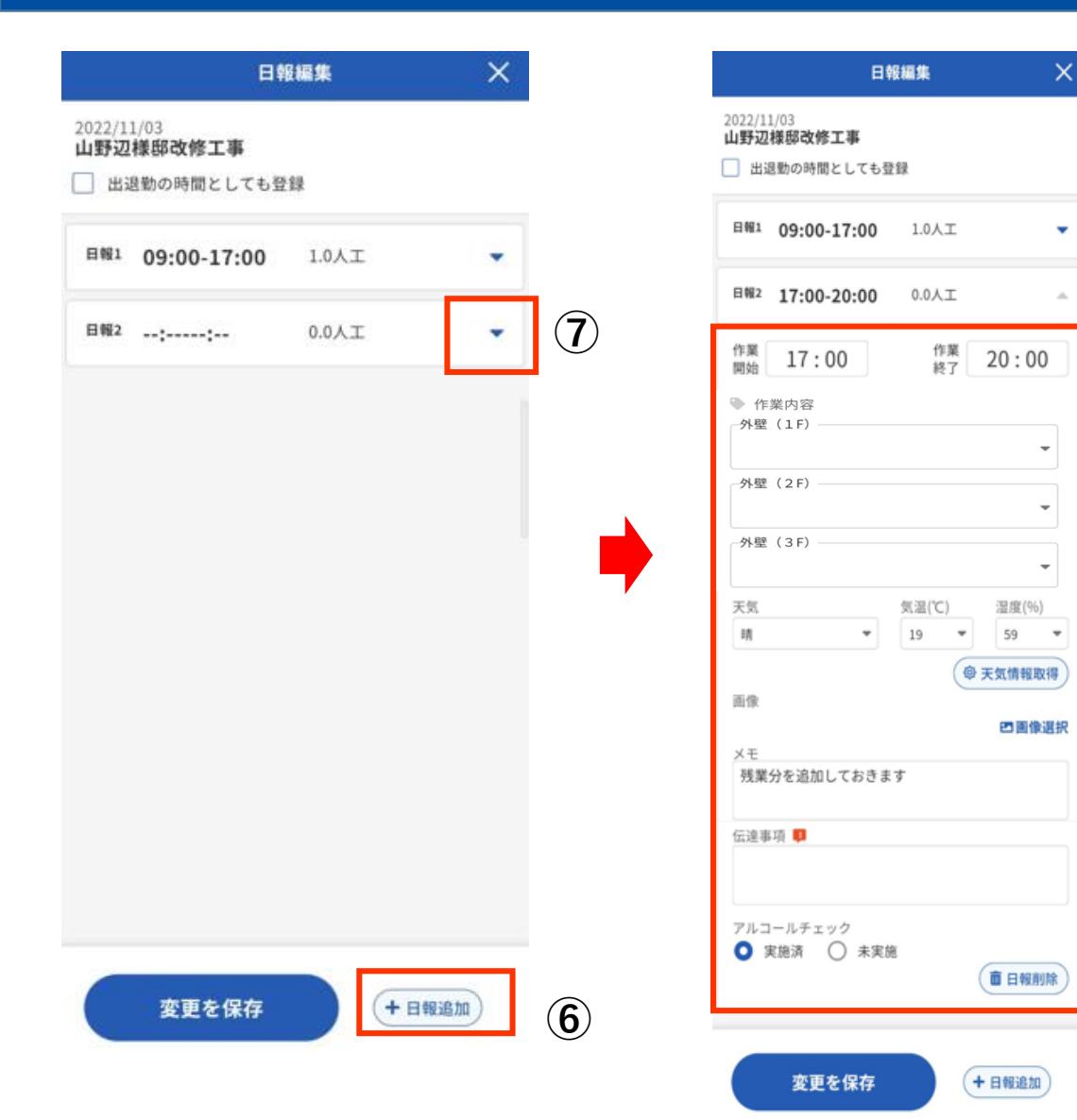

15

6

(7)

(8)

(8)

「日報追加」をタップ

日報を入力

「展開」ボタンをタップ

### 5. 指定メンバーの日報を追加

(10)

| 日報編集 🛛 🗙                                                                                                    | く 日報閲覧                  | 1 |
|----------------------------------------------------------------------------------------------------|-------------------------|---|
| 022/11/03<br>1 <b>野辺様邸改修工事</b><br>  出現動の時期としても登録                                                                                                    | 2022-11-03              |   |
| The stand of the state of the state of the s |                         |   |
| · 09:00-17:00 1.0人工 -                                                                                                    | □ 全選択/全解除               |   |
| 17:00-20:00 0.0AI                                                                                                    |                         |   |
| 17:00 <sup>作業</sup><br>終了 20:00                                                                                                    | □ 日報1 09:00-17:00 1.0人工 | 1 |
| ]容<br>F)                                                                                                    | ☑ 目報2 17:00-20:00 0.4人工 |   |
| 壁(2F)                                                                                                    | アルコールチェック 実施済           |   |
| ★壁(3F)<br>気温(℃) 湿度(%)<br>19 ▼ 59 ▼<br>(◎ 天気情報取得)                                                                                                    |                         |   |
| 四面像選択                                                                                                    |                         |   |
| 美分を追加しておきます                                                                                                    |                         |   |
| 事項 📭                                                                                                    |                         |   |
| ルコールチェック<br>実施済 〇 未実施                                                                                                    |                         |   |
| 9       変更を保存                                                                                                    | 確認済にする                  |   |

# ⑨ 「変更を保存」をタップ ⑩ 日報が追加される ※ 追加された日報はそのメンバーの

個人日報一覧にも反映されます。

■ ポイント 複数日報が同時に追加できます。

6. 指定メンバーの日報を編集

| <                                     | 日報問             | E .   | 1 | 1 |
|---------------------------------------|-----------------|-------|---|---|
| 2022-11-01<br>リバーサイ<br>〇 椿 站          | (ドー番館外壁工事<br>Iニ | 0     |   |   |
| 🛃 日報1                                 | 09:00-18:00     | 1.1人工 |   |   |
| 晴 20℃                                 | 60%             |       |   |   |
| A A A A A A A A A A A A A A A A A A A |                 |       |   |   |
| メモ<br>足場作業                            |                 |       |   |   |
| アルコール                                 | レチェック 実施済       |       |   |   |
|                                       |                 |       |   |   |
|                                       |                 |       |   |   |
|                                       |                 |       |   |   |
|                                       |                 |       |   |   |
|                                       |                 |       |   |   |
|                                       |                 |       |   |   |

#### ① 「編集」ボタンをタップ

※ 編集ボタンを選択すると、メン バーの日報編集画面に遷移します。

6. 指定メンバーの日報を編集

| 日曜1 09                  | :00-18:00                                                                                                    | 1.12     | I   |               |           |
|-------------------------|----------------------------------------------------------------------------------------------------|----------|-----|---------------|-----------|
| 1第 05                   | 9:00                                                                                                    | 1        | 12  | 18:0          | 00        |
| <ul> <li>作業内</li> </ul> | 容                                                                                                    |          | e.i |               |           |
| 外壁(1                    | F)                                                                                                    |          |     |               |           |
|                         |                                                                                                    |          |     |               | •         |
| - 外壁(2                  | F)                                                                                                    |          |     |               |           |
|                         |                                                                                                    |          |     |               | •         |
| 外壁(3                    | F)                                                                                                    |          |     |               | _         |
|                         |                                                                                                    |          | 86  | - Statistic A | -         |
| 18                      |                                                                                                    | 30,281,0 | -   | 60            | na).<br>• |
|                         | and the second second s |          |     |               |           |
| 足場作業                    |                                                                                                    |          |     |               |           |
| 云速事项 🥊                  |                                                                                                    |          |     |               |           |
| 7ルコール                   | チェック<br>E 〇 未)                                                                                                    | 和推       |     |               |           |

#### ② 日報編集画面が表示

6. 指定メンバーの日報を編集

|   | Eŧ                                              | 服編集            | ×     |   |
|---|-------------------------------------------------|----------------|-------|---|
| ( | 2022/11/01<br><b>リバーサイドー番館外壁</b><br>出退勤の時間としても登 | <b>工事</b><br>録 |       |   |
|   | 日報1 09:00-18:00                                 | 1.1人工          |       |   |
|   | 作業 09:00                                        | 作業<br>終了       | 18:00 | 3 |
|   | ◆ 作業内容<br>外壁(1F)                                |                | •     | 4 |
|   | 外壁(2F)                                          |                |       |   |
| ļ |                                                 |                | •     |   |

# 3 作業時間を編集 ④ 作業内容を編集

#### ■ ポイント

作業内容で選択できるタググループは現場マ スタの「タグの設定」で登録されたタグが選 択できます。

6. 指定メンバーの日報を編集

#### ●作業追加

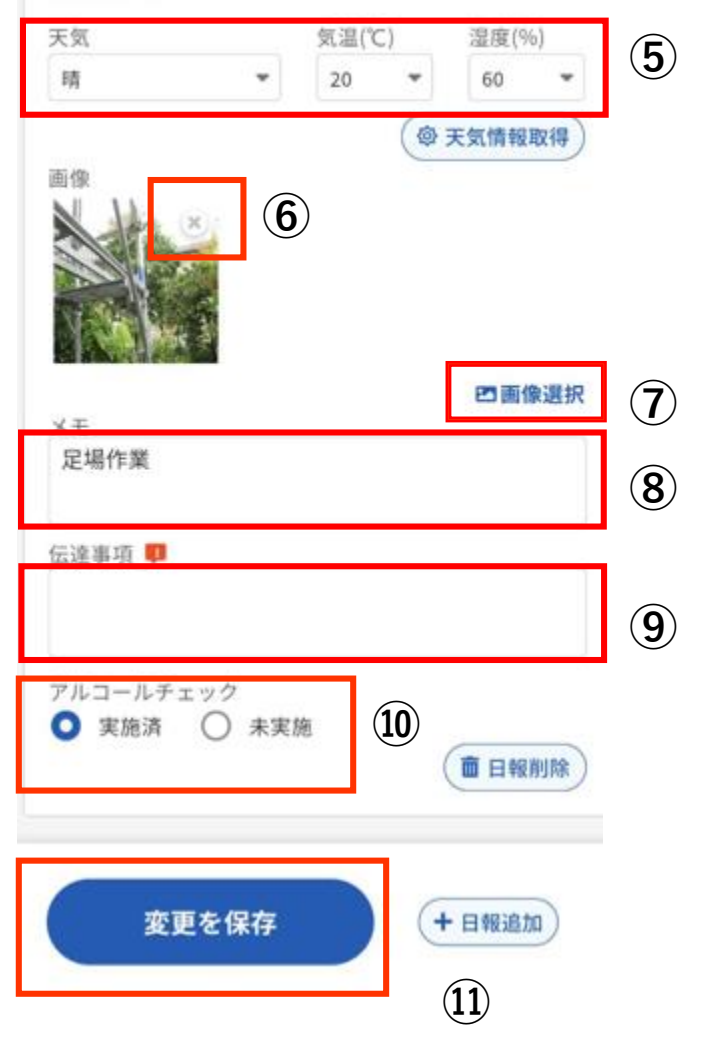

### ■ ポイント

#### 写真添付方法

- ・カメラをすぐ起動
- ・撮影する写真に情報も設定
- ・端末の写真を選択する

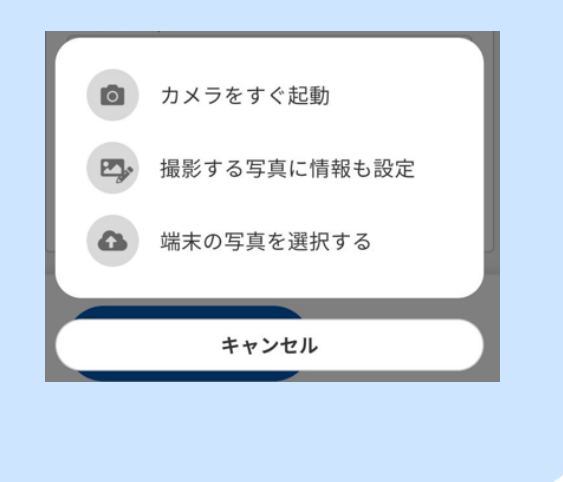

### ⑤ 天気情報を入力

⑥ 写真削除

※日報に付けた写真を削除します。

- ⑦ 「画像選択」をタップ ※日報に写真を添付します。
- 8 メモを入力
- 9 伝達事項を入力
- 10 アルコールチェック選択
- ① 「変更を保存」をタップ

7. 指定メンバーの日報を削除

| 2022-11-03<br>山野辺様邸改修工事<br>④ 椿 雄二<br>■ 目短1 09:00-17:00 1.0人工 ▲<br>住上げ<br>〒   20℃   50%<br>● 「「」」 |
|--------------------------------------------------------------------------------------------------|
| ∰   20°C   50%                                                                                   |
| メモ<br>工事終了<br>アルコールチェック 実施済                                                                      |
|                                                                                                  |
|                                                                                                  |

#### ① メンバー名を選択

- ② 期間を選択
- 3 現場名を選択
- ④ をタップ
- ⑤ 「編集」ボタンをタップ

■ポイント
 選択した期間、現場により、メンバー
 名にその現場に所属するメンバーのみ
 表示します

### 7. 指定メンバーの日報を削除

×

-

-

-

-

7

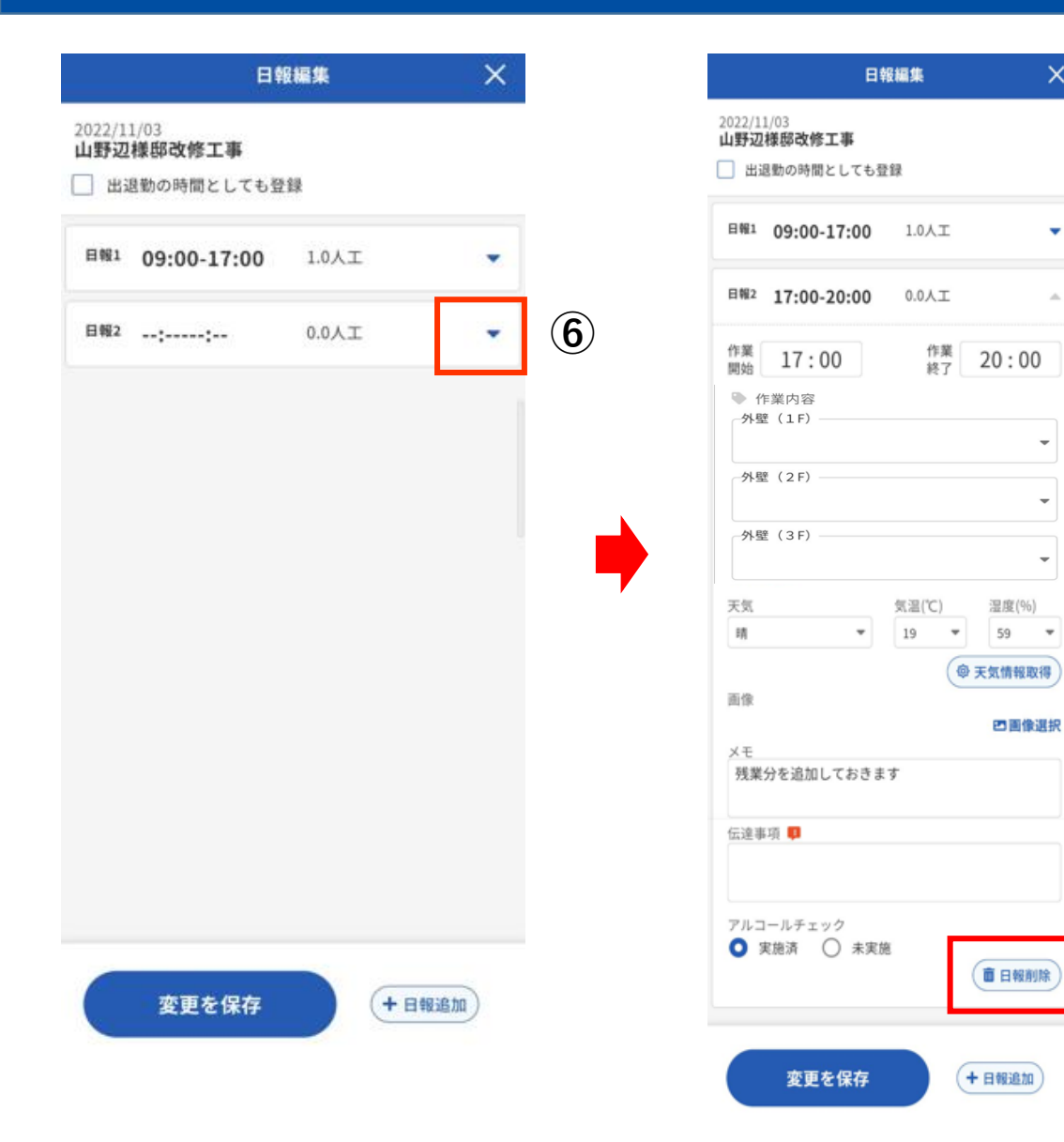

### **⑥ 展開ボタンをタップ**

### ⑦ 日報削除をタップ

7. 指定メンバーの日報を削除

#### ⑧ 削除をタップ

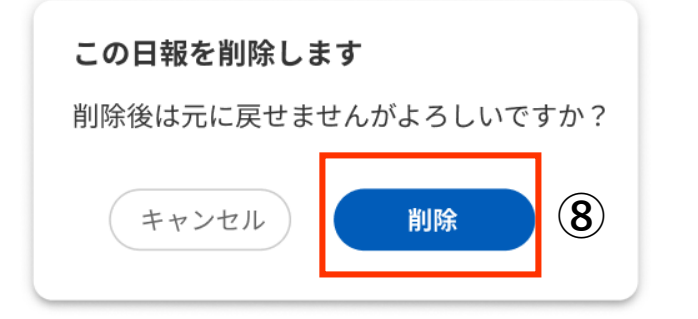